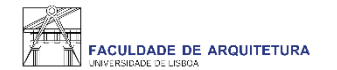

### Manual

# de apoio à seleção de optativa(s) e respetivo turno

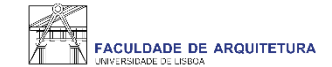

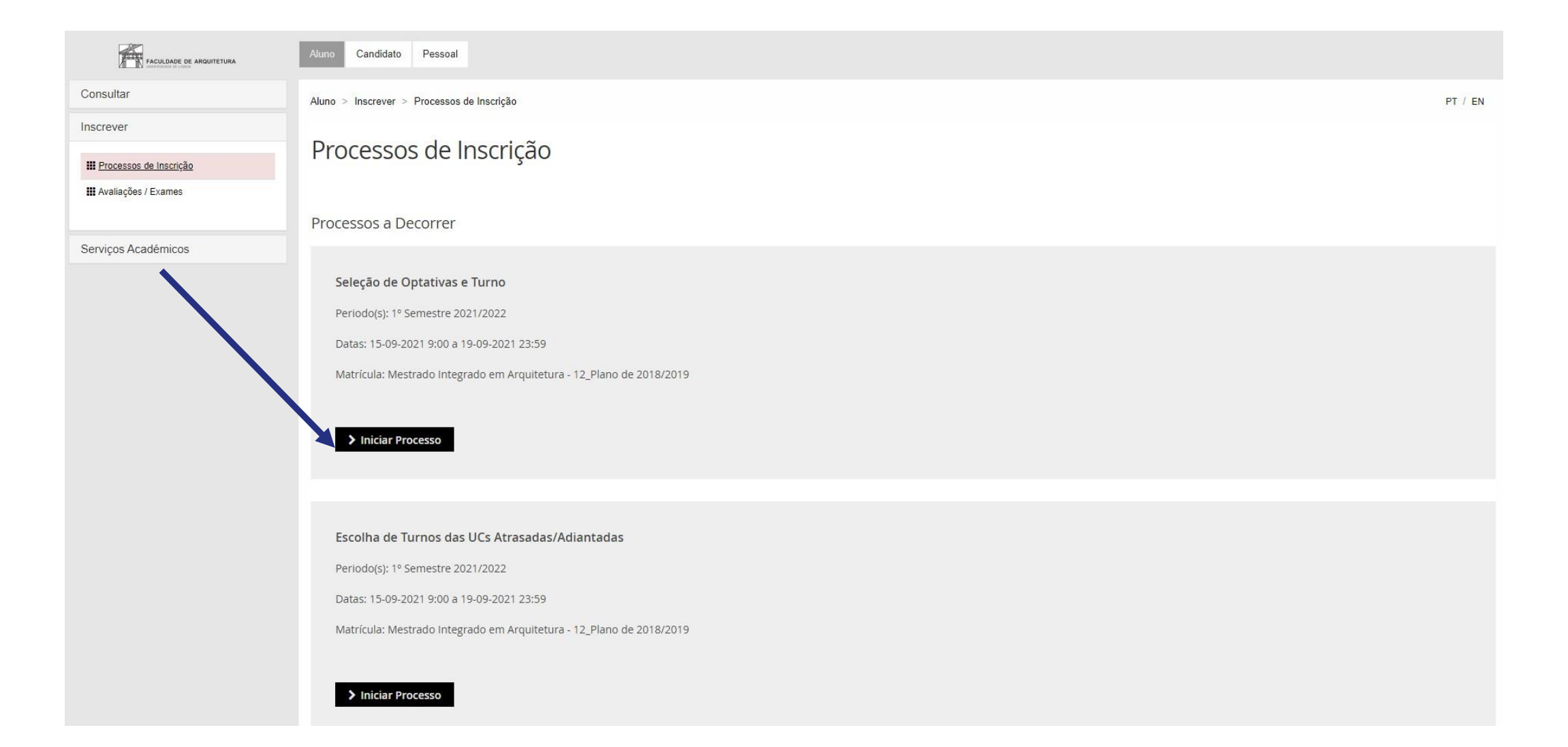

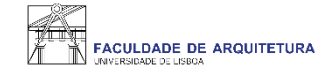

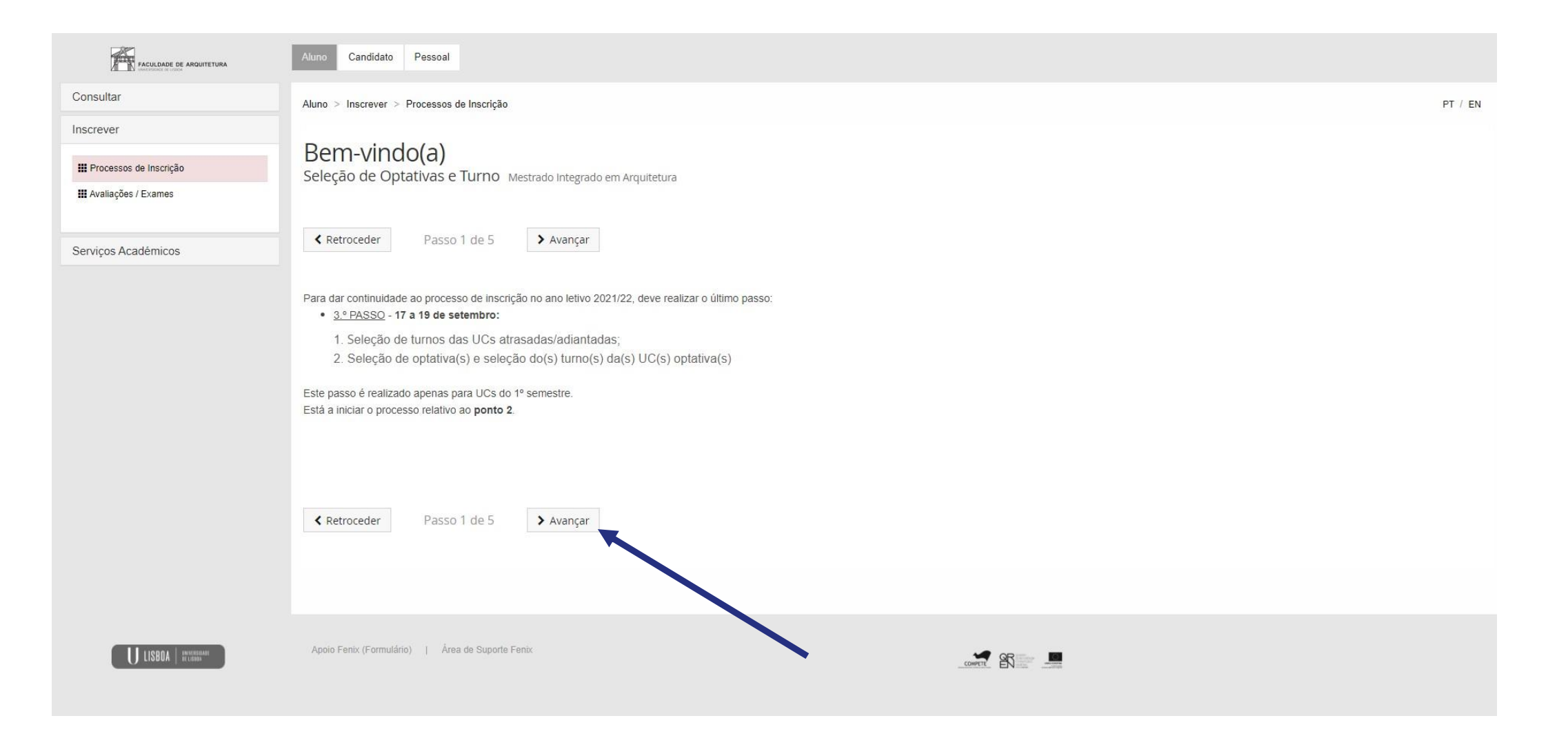

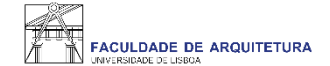

| FACULDADE DE ARQUITETURA   | Aluno Candidato Pessoal                                                    |                     |   |                |  |         |  |  |  |  |
|----------------------------|----------------------------------------------------------------------------|---------------------|---|----------------|--|---------|--|--|--|--|
| Consultar                  | Aluno > Inscrever > Processos de Inscrição                                 |                     |   |                |  | PT / EN |  |  |  |  |
| Inscrever                  | Outro laformo cão Do                                                       |                     |   |                |  |         |  |  |  |  |
| III Processos de Inscrição | Seleção de Optativas e Turno Mes                                           | SSOAI COMPIEMENTAL  |   |                |  |         |  |  |  |  |
| III Avaliações / Exames    |                                                                            |                     |   |                |  |         |  |  |  |  |
| Serviços Académicos        |                                                                            | > Avançar           |   |                |  |         |  |  |  |  |
|                            | Deslocado da residência permanente?*                                       | Sim 💽 Não           |   |                |  |         |  |  |  |  |
|                            | País de conclusão do ensino secundário *                                   | Portugal 🗸          |   |                |  |         |  |  |  |  |
|                            | Tipo de Bolseiro *                                                         | Estudante sem bolsa | ~ |                |  |         |  |  |  |  |
|                            | <ul> <li>✓ Guardar</li> <li>✓ Retroceder</li> <li>Passo 2 de 5.</li> </ul> | > Avançar           |   |                |  |         |  |  |  |  |
| U LISBOA   HAVEBURGHE      | Apoio Fenix (Formulário)   Área de Suporte Fen                             | ×                   |   | CONVETT. PRINT |  |         |  |  |  |  |

12\_Plano de 2018/2019

### 1º Semestre 2021/2022

| 1º Ciclo<br>Créditos para Aprovação: 180.0                                                   |   | Concluído         | 180,0 + 0,0 = 180,0 |                  |                     |
|----------------------------------------------------------------------------------------------|---|-------------------|---------------------|------------------|---------------------|
| 2º Ciclo<br>Créditos para Aprovação: 120.0 a 121.5; Escolha de Unidad                        |   |                   | 53,0 + 64,0 = 117,0 |                  |                     |
| <ul> <li>Especialização em Arquitetura<br/>Créditos para Aprovação: 120.0 a 121.5</li> </ul> |   |                   | 53,0 + 64,0 = 117,0 |                  |                     |
| Obrigatórias<br>Inscrição pelos Serviços                                                     |   |                   | 50,0 + 64,0 = 114,0 |                  |                     |
| 201324013 - Modelação Geométrica e Generativa                                                | 0 | 4 Ano, 1 Semestre | 3,5                 | O Desinscrever 🛇 | 🛗 <u>Turnos (0)</u> |
| 201324012 - Teoria do Lugar                                                                  | 0 | 4 Ano, 1 Semestre | 3,5                 | O Desinscrever O | 🛗 <u>Turnos (0)</u> |
| 201325006 - Edificações IV / Apoio ao Projeto                                                | 0 | 5 Ano, 1 Semestre | 3,5                 | O Desinscrever O | 🛗 <u>Turnos (0)</u> |
| 201325008 - Eficiência Energética e Ambiente                                                 | 0 | 5 Ano, 1 Semestre | 3,5                 | O Desinscrever O | 間 <u>Turnos (0)</u> |
| 201325000 - Laboratório de Projeto VI                                                        | 0 | 5 Ano, 1 Semestre | 13,0                | O Desinscrever O | 🛗 <u>Turnos (0)</u> |
| 201325003 - Seminários de Investigação                                                       | 0 | 5 Ano, 1 Semestre | 3,5                 | O Desinscrever O | 🛗 <u>Turnos (0)</u> |
| 201325007 - Sistemas Estruturais e Construtivos                                              | θ | 5 Ano, 1 Semestre | 3,5                 | O Desinscrever O | 🛗 <u>Turnos (0)</u> |
| ♥ Optativas<br>Créditos para Aprovação: 6.0 a 7.5                                            |   |                   | 3,0 + 0,0 = 3,0     |                  |                     |
| <b>4º Ano 2ºS</b><br>Créditos para Aprovação: 3.0 a 4.5                                      |   |                   | 3,0 + 0,0 = 3,0     |                  |                     |
| ♥ 5º Ano 1ºS<br>Créditos para Aprovação: 3.0 a 4.5                                           |   |                   | 0,0 + 0,0 = 0,0     | O Desinscrever   |                     |
| 202199205 - Opt. Arquitectura & urbanismo num enquadramen                                    | 0 | 5 Ano, 1 Semestre | 3,0                 | Inscrever        | m <u>Turnos</u>     |
| 202199213 - Opt. BIM-Tec. Integr. de Apoio ao Projeto                                        | 0 | 5 Ano, 1 Semestre | 1,5                 | Inscrever        | 間 <u>Turnos</u>     |
| 202199211 - Opt. Cidade, Cultura e Usos (Cceos)                                              | 0 | 5 Ano, 1 Semestre | 3,0                 | • Inscrever      | m <u>Turnos</u>     |
| 202199200 - Opt. Cidade, Inovação e Turismo                                                  | 0 | 5 Ano, 1 Semestre | 1,5                 | Inscrever        | 🛗 <u>Turnos</u>     |

Neste menu deverás selecionar a(s) UC(s) optativa(s) pretendidas.

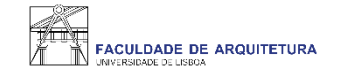

### 12\_Plano de 2018/2019

### 1º Semestre 2021/2022

### Guardado com sucesso

| 1º Ciclo<br>Créditos para Aprovação: 180.0                               |   | Concluído         | 180,0 + 0,0 = 180,0 |                  |                     |
|--------------------------------------------------------------------------|---|-------------------|---------------------|------------------|---------------------|
| ▼ 2º Ciclo<br>Créditos para Aprovação: 120.0 a 121.5; Escolha de Unidad  |   |                   | 53,0 + 67,0 = 120,0 |                  |                     |
| Especialização em Arquitetura<br>Créditos para Aprovação: 120.0 a 121.5. |   |                   | 53,0 + 67,0 = 120,0 |                  |                     |
| <ul> <li>Obrigatórias<br/>Inscrição pelos Serviços</li> </ul>            |   |                   | 50,0 + 64,0 = 114,0 |                  |                     |
| 201324013 - Modelação Geométrica e Generativa                            | 0 | 4 Ano, 1 Semestre | 3,5                 | O Desinscrever O | 🛗 <u>Turnos (0)</u> |
| 201324012 - Teoria do Lugar                                              | 0 | 4 Ano, 1 Semestre | 3,5                 | O Desinscrever O | 🛗 <u>Turnos (0)</u> |
| 201325006 - Edificações IV / Apoio ao Projeto                            | 0 | 5 Ano, 1 Semestre | 3,5                 | O Desinscrever © | 🛗 <u>Turnos (0)</u> |
| 201325008 - Eficiência Energética e Ambiente                             | 0 | 5 Ano, 1 Semestre | 3,5                 | O Desinscrever O | 🛗 <u>Turnos (0)</u> |
| 201325000 - Laboratório de Projeto VI                                    | 0 | 5 Ano, 1 Semestre | 13,0                | O Desinscrever O | 🛗 <u>Turnos (0)</u> |
| 201325003 - Seminários de Investigação                                   | 0 | 5 Ano, 1 Semestre | 3,5                 | O Desinscrever © | 🖀 <u>Turnos (0)</u> |
| 201325007 - Sistemas Estruturais e Construtivos                          | 0 | 5 Ano, 1 Semestre | 3,5                 | O Desinscrever © | 🖀 <u>Turnos (0)</u> |
| ▼ Optativas<br>Créditos para Aprovação: 6.0 a 7.5                        |   |                   | 3,0 + 3,0 = 6,0     |                  |                     |
| <b>4º Ano 2ºS</b><br>Créditos para Aprovação: 3.0 a 4.5                  |   |                   | 3,0 + 0,0 = 3,0     |                  |                     |
| ★ 5º Ano 1ºS<br>Créditos para Aprovação: 3.0 a 4.5                       |   |                   | 0,0 + 3,0 = 3,0     |                  |                     |
| 202199205 - Opt. Arquitectura & urbanismo num enquadramen                | 0 | 5 Ano, 1 Semestre | 3,0                 | O Desinscrever   | 🛗 <u>Turnos (0)</u> |
| 202199213 - Opt. BIM-Tec. Integr. de Apoio ao Projeto                    | 0 | 5 Ano, 1 Semestre | 1,5                 | • Inscrever      | 🛗 <u>Turnos</u>     |

Após a seleção da(s) optativa(s) pretendida(s), deverá ser selecionado o TURNO.

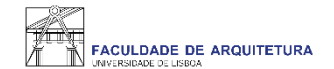

| 12_Plano de 2018/2019                                                | Escolha de Turnos                                                                       | ×                          |
|----------------------------------------------------------------------|-----------------------------------------------------------------------------------------|----------------------------|
|                                                                      | 1° Semestre 2021/2022                                                                   |                            |
| <ul> <li>Guardado com sucesso</li> </ul>                             | Código Unidade Curricular Teórico-Prática                                               |                            |
|                                                                      | 20219920 Opt. Arquitectura & urbanismo num enquadramento transdisciplinar e sustentável |                            |
|                                                                      | TOPTATIVA Qua. 13:00 -                                                                  | 14:30 * Seg. 13:00 - 14:30 |
| ▼ 2º Ciclo<br>Créditor para Aprenação: 1210 a 121.5. E               | Guardar                                                                                 | 53.0 + 67.0 = 120.0        |
| Especialização em Arquitetura<br>Creditos para Acronação 1200 e 121. | <ul> <li>Sobreposição de Aulas</li> </ul>                                               | .53,0 + 67,0 = 120,0       |
| Obrigatórias<br>Anorgão polas Serviças                               |                                                                                         | 50,0 + 64,0 = 114,0        |
| 201324013 - Modelação G                                              |                                                                                         | 3.5                        |

Neste menu deves selecionar o turno "TOPTATIVA".

Caso não surja o turno para seleção, significa que a optativa já se encontra lotada.

Deves voltar ao passo anterior e selecionar outra optativa, ou seja, que tenha turno "TOPTATIVA" disponível para seleção.

| !_Plano de 2018/2019                                                         |   |                   |                     | 1°               | Semestre 2021/2022  |
|------------------------------------------------------------------------------|---|-------------------|---------------------|------------------|---------------------|
| ✓ Guardado com sucesso                                                       |   |                   |                     |                  |                     |
| 19 Cicla                                                                     |   |                   |                     |                  |                     |
| Créditos para Aprovação: 180.0                                               |   | Concluído         | 180,0 + 0,0 = 180,0 |                  |                     |
| <b>2º Ciclo</b><br>Créditos para Aprovação: 120.0 a 121.5: Escolha de Unidad |   |                   | 53,0 + 67,0 = 120,0 |                  |                     |
| Especialização em Arquitetura<br>Créditos para Aprovação: 120.0 a 121.5      |   |                   | 53,0 + 67,0 = 120,0 |                  |                     |
| Obrigatórias     Inscrição pelos Serviços                                    |   |                   | 50,0 + 64,0 = 114,0 |                  |                     |
| 201324013 - Modelação Geométrica e Generativa                                | 0 | 4 Ano, 1 Semestre | 3,5                 | O Desinscrever ③ | 🛗 <u>Turnos (0)</u> |
| 201324012 - Teoria do Lugar                                                  | 0 | 4 Ano, 1 Semestre | 3,5                 | O Desinscrever O | 🛗 <u>Turnos (0)</u> |
| 201325006 - Edificações IV / Apoio ao Projeto                                | 0 | 5 Ano, 1 Semestre | 3,5                 | O Desinscrever O | 🛗 <u>Turnos (0)</u> |
| 201325008 - Eficiência Energética e Ambiente                                 | 0 | 5 Ano, 1 Semestre | 3,5                 | O Desinscrever ① | 🛗 <u>Turnos (0)</u> |
| 201325000 - Laboratório de Projeto VI                                        | 0 | 5 Ano, 1 Semestre | 13,0                | O Desinscrever 🛇 | 🛗 <u>Turnos (0)</u> |
| 201325003 - Seminários de Investigação                                       | 0 | 5 Ano, 1 Semestre | 3,5                 | O Desinscrever 🗇 | 🛗 <u>Turnos (0)</u> |
| 201325007 - Sistemas Estruturais e Construtivos                              | 0 | 5 Ano, 1 Semestre | 3,5                 | O Desinscrever O | 🛗 <u>Turnos (0)</u> |
| ▼ Optativas<br>Créditos para Aprovação: 6.0 a 7.5                            |   |                   | 3,0 + 3,0 = 6,0     |                  |                     |
| <b>4º Ano 2ºS</b><br>Créditos para Aprovação: 3.0 a 4.5                      |   |                   | 3,0 + 0,0 = 3,0     |                  |                     |
| ✓ 5º Ano 1ºS<br>Créditos para Aprovação: 3.0 a 4.5                           |   |                   | 0,0 + 3,0 = 3,0     |                  |                     |
| 202199205 - Opt. Arquitectura & urbanismo num enquadramen                    | 0 | 5 Ano, 1 Semestre | 3,0                 | O Desinscrever   | Turnos (1)          |
| 202199213 - Opt. BIM-Tec. Integr. de Apoio ao Projeto                        | 0 | 5 Ano, 1 Semestre | 1,5                 | • Inscrever      | m <u>Turnos</u>     |

A inscrição à(s) optativa(s) só está correta e concluída se o turno "TOPTATIVA" estiver selecionado > "Turnos (1)".

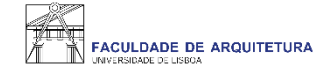

| PACULDADE DE ARQUITETURA   | Aluno Candidato       | Pessoal                                    |           |                                                                                               |                                                                                                    |  |  |  |
|----------------------------|-----------------------|--------------------------------------------|-----------|-----------------------------------------------------------------------------------------------|----------------------------------------------------------------------------------------------------|--|--|--|
| Consultar                  | Aluno > Inscrever > P | Aluno > Inscrever > Processos de Inscrição |           |                                                                                               |                                                                                                    |  |  |  |
| Inscrever                  |                       |                                            |           |                                                                                               |                                                                                                    |  |  |  |
| III Processos de Inscrição | Seleção de Opta       | Resumo                                     |           |                                                                                               |                                                                                                    |  |  |  |
| III Avaliações / Exames    |                       |                                            |           |                                                                                               |                                                                                                    |  |  |  |
| Serviços Académicos        | Retroceder            | Passo 4 de 5                               | > Avançar |                                                                                               |                                                                                                    |  |  |  |
|                            | Ano lectivo           |                                            |           |                                                                                               |                                                                                                    |  |  |  |
|                            | 2021/2022             |                                            |           |                                                                                               |                                                                                                    |  |  |  |
|                            | 2021/2022             |                                            |           |                                                                                               |                                                                                                    |  |  |  |
|                            | 2021/2022             |                                            |           |                                                                                               |                                                                                                    |  |  |  |
|                            | 2021/2022             |                                            |           |                                                                                               |                                                                                                    |  |  |  |
|                            | 2021/2022             |                                            |           |                                                                                               |                                                                                                    |  |  |  |
|                            | 2021/2022             | 5 Ano, 1 Semestre                          |           | [202199205] Opt. Arquitectura & urbanismo num enquadramento<br>transdisciplinar e sustentävel | TOPTATIVA ( Qua, 13:00 - 14:30 ;<br>Seg. 13:00 - 14:30 )                                                    |  |  |  |
|                            | 2021/2022             |                                            |           |                                                                                               | TMIA4B ( Qui, 17:30 - 19:00 ; Qui,<br>14:30 - 16:00 ) TMIA4B ( Sex, 14:00<br>- 15:30 ; Qui, 13:01 - 15:00 ) |  |  |  |
|                            | 2021/2022             |                                            |           |                                                                                               |                                                                                                    |  |  |  |
|                            |                       |                                            |           |                                                                                               |                                                                                                    |  |  |  |
|                            | Retroceder            | Passo 4 de 5                               | > Avançar |                                                                                               |                                                                                                    |  |  |  |

Neste menu, podes confirmar se a inscrição à(s) optativa(s) está completa, ou seja, que para a(s) optativa(s) selecionada(s), escolheste o turno "TOPTATIVA" correspondente.

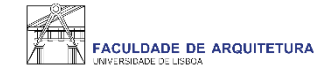

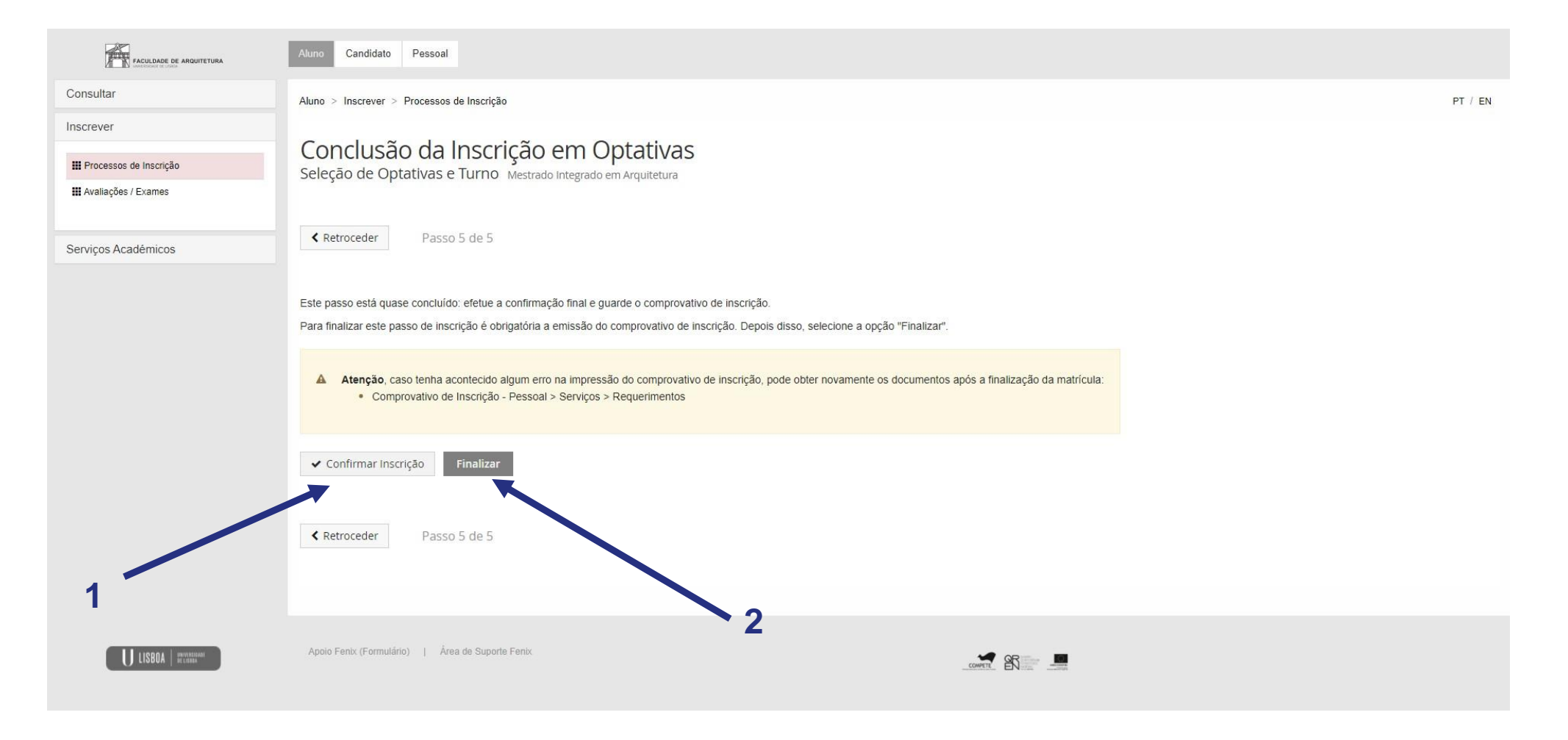

Ao "confirmar inscrição" será disponibilizado o comprovativo de inscrição que conterá as UCs e respetivos turnos. De seguida, deves clicar em "finalizar".

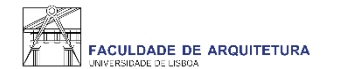

## Qualquer dúvida sobre o processo de inscrição, entra em contacto com a secretaria, através de <u>ticket</u>.